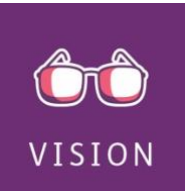

## How to find a vision provider

Follow the steps below to search for vision network providers using the unsecured "Find care" tool on <u>Humana.com</u>.

1. Go to Humana.com and click on "Find Care" in the upper right corner, or go to finder.humana.com:

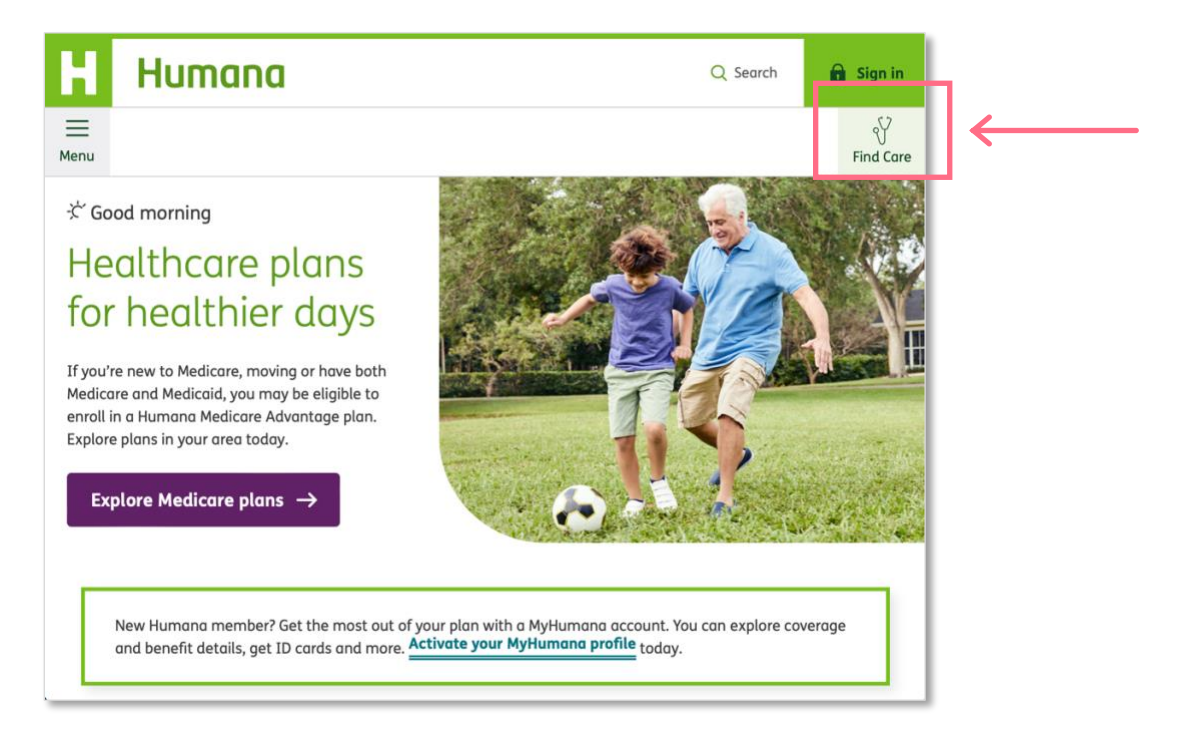

2. On the "find care" page, click on "Find an eye doctor" in the "Vision" box:

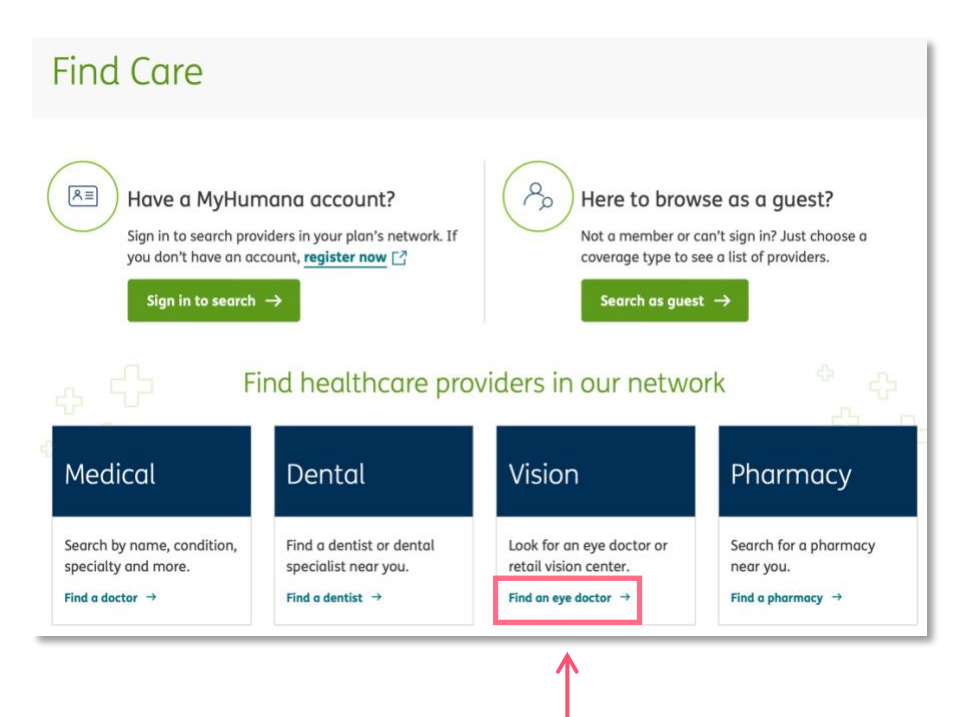

3. Select the **"Vision care"**, select **"Purchased through my employer or on my own"** and then click the **"Continue"** button:

| Find a doctor                                                                 | a doctor, dentist, vision care pr | ovider, or pharmacy.             |          |      |
|-------------------------------------------------------------------------------|-----------------------------------|----------------------------------|----------|------|
| Medical                                                                       | Dentist                           | ©<br>Vision care                 | Pharmacy | back |
| Vision care<br>What ty<br>Purchased<br>through my<br>employer or on<br>my.own | pe of vision care                 | e coverage do y<br>O<br>Medicaid | ou have? | Fee  |
|                                                                               | Contin                            | ue []                            |          |      |

4. Under "Coverage through an employer", click on the appropriate plan type to search for providers:

| 。<br>中<br>「 し<br>し<br>し<br>に<br>ト<br>と<br>の<br>し<br>の<br>に<br>し<br>に<br>し<br>に<br>し<br>に<br>し<br>に<br>し<br>の<br>し<br>の<br>し<br>し<br>つ<br>し<br>つ<br>し<br>し<br>つ<br>し<br>つ<br>し<br>し<br>し<br>し<br>つ<br>し<br>つ<br>し<br>つ<br>し<br>し<br>し<br>し<br>し<br>し<br>し<br>し<br>し<br>し<br>し<br>し<br>し<br>し | elow to find a doctor in our<br>network                                                                                                    |                                                     |
|----------------------------------------------------------------------------------------------------|----------------------------------------------------------------------------------------------------|-----------------------------------------------------|
| Shopping for a vision plan?         Click on the plan you are considering. A new window will open, allowing you to search for eye doctors within that network.         Medicare plans:         Medicare Advantage plans (non-Puerto Rico plans)         Medicare Supplement plans (non-Puerto Rico plans)         Individual plans:         Humana Vision plans (Humana Insight Network)         Humana Extend plans (Humana Insight Network)         Vision Care plan - VCP (coverage on your own)         EyeMed (Optimum, Focus, Advantage, Dental Savings Plus)         Coverage through an employer         Humana Vision PLUS (Humana Insight Network)         Lumana Vision PLUS (Humana Insight Network)         Coverage through an employer         Humana Vision PLUS (Humana Insight Network)         Coverage through an employer         Humana Vision PLUS (Humana Insight Network)         Mumana Vision PLUS (Humana Insight Network)         Mumana Vision PLUS (Humana Insight Network)         YCP         Focus/Optimum/Advantage                                                                                                    | Already a Humana mem<br>Use the appropriate link below to sign in to your<br>in-network eye doctors in your area.<br>My vision coverage is included with my Medica<br>I purchased a vision plan on my own C<br>My vision coverage is provided by my employer | vision account to find<br>re Advantage plan []<br>] |

- 5. On the next screen, search by location, doctor name or online & Lasik providers:
  - Search by location:

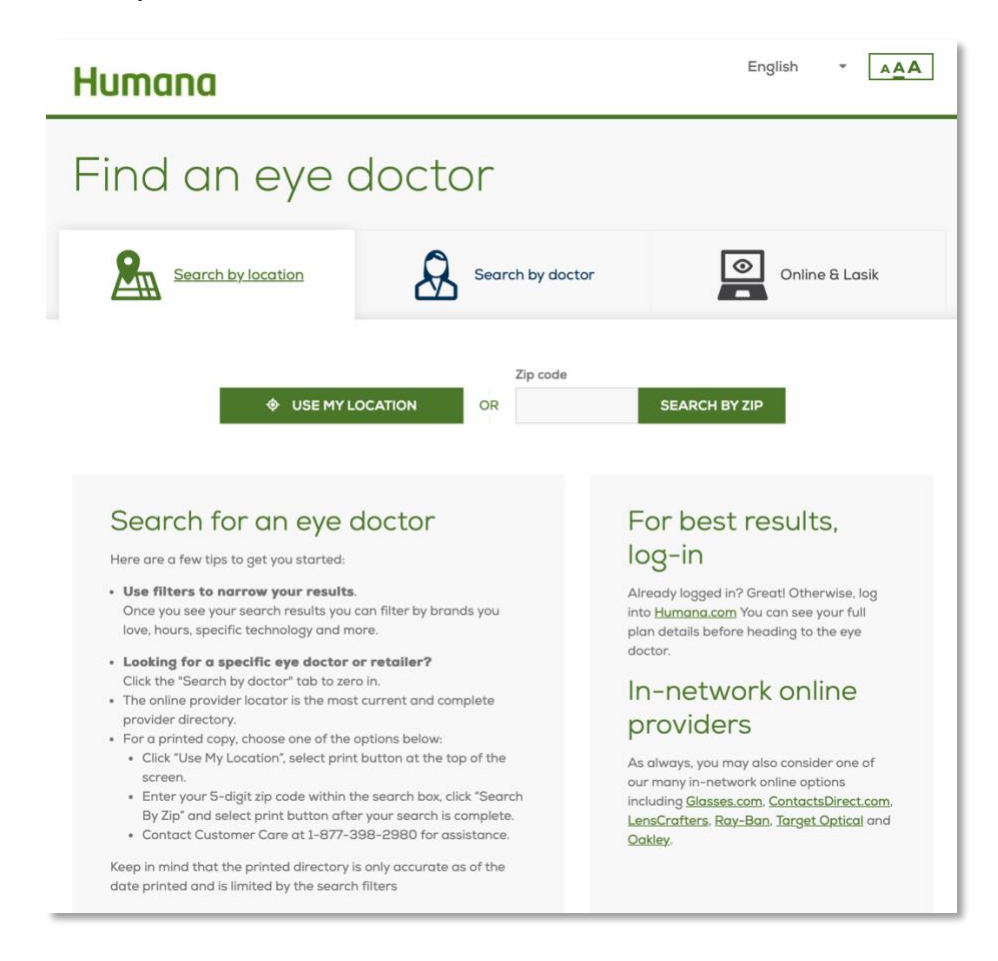

## • Search by doctor:

| Search by location              | Search by doctor | Online & Lasik    |
|---------------------------------|------------------|-------------------|
| Doctor last name or office name | Zip code         | • USE MY LOCATION |
| e.g. "Jones" or "Lenscrafters"  |                  | OR                |
| Search by NPI or Doctor License |                  | SEARCH BY ZIP     |

• Search for online & Lasik providers:

| Search by lo | ocation                | Search by doo                   | ctor          | Online & Lasik |
|--------------|------------------------|---------------------------------|---------------|----------------|
|              | Want to us             | se your ben                     | efits online? |                |
|              | <b>contacts</b> direct | GLASSES.COM<br>Glasses.com ⊧    | LENSCRAFTERS' |                |
|              | RayBan +               | OPTICAL<br>Target Optical       |               |                |
|              | Looking                | for LASIK p                     | roviders?     |                |
|              | U.S. L<br>Neith        | Visit here for<br>Or call 1-877 | -5LASER6      |                |

6. Next screen will be a list of search results that can be further refined, printed or emailed:

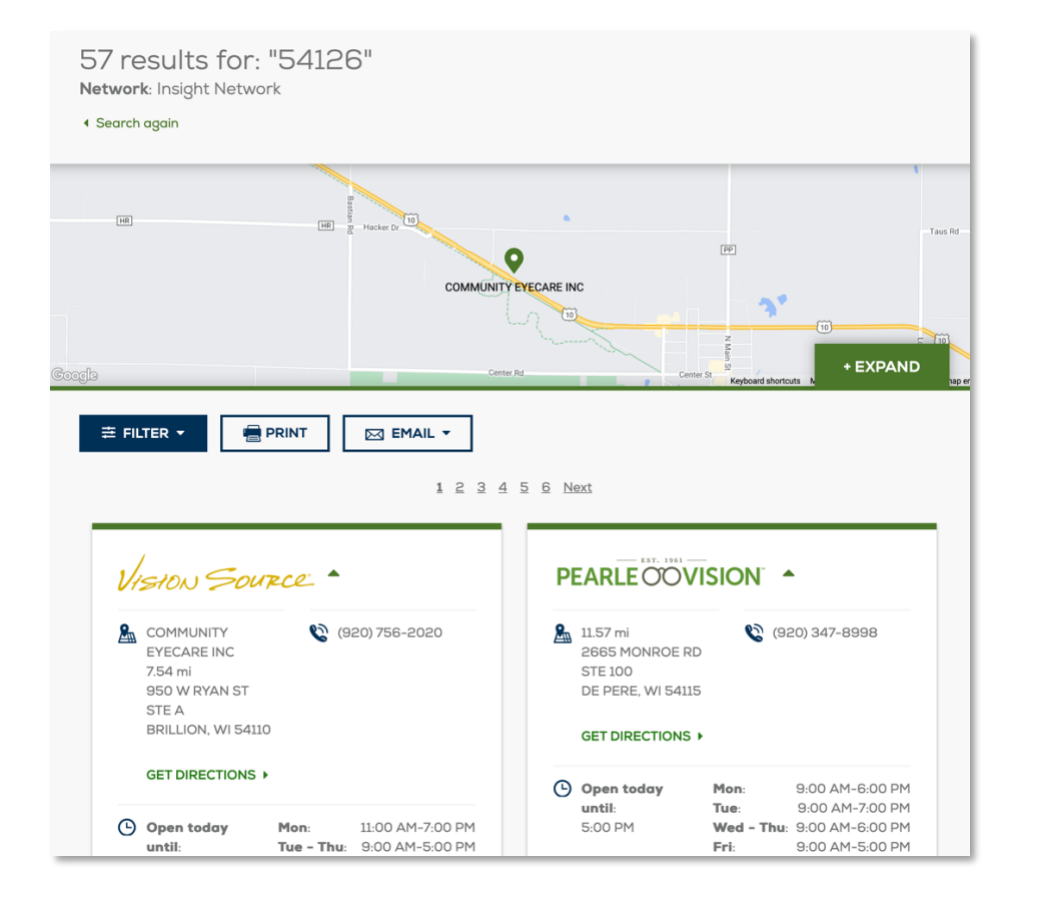

Once a member activates their account on Humana.com, they'll be able to login and search for providers tied to their plan automatically.

## Humana.